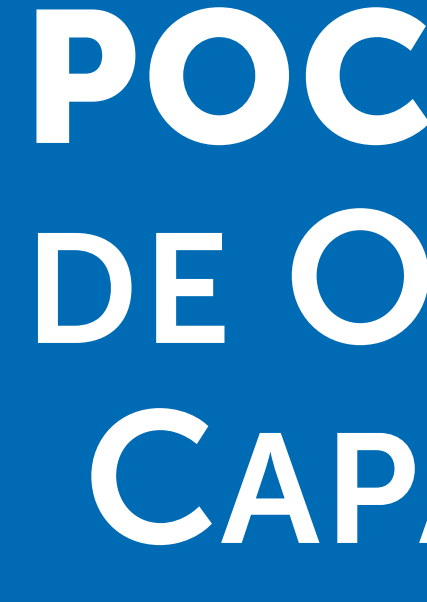

O mercado de transporte de gás brasileiro mudou. Ganhou sua loja virtual exclusiva.

**English version** 

# **POC: PORTAL** DE OFERTA DE CAPACIDADE

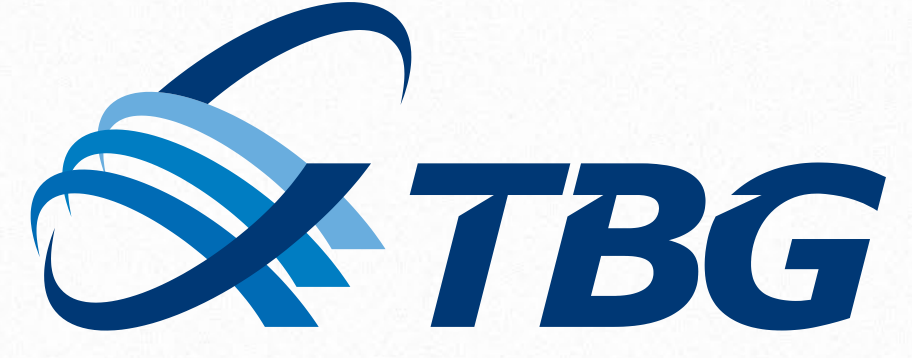

1111

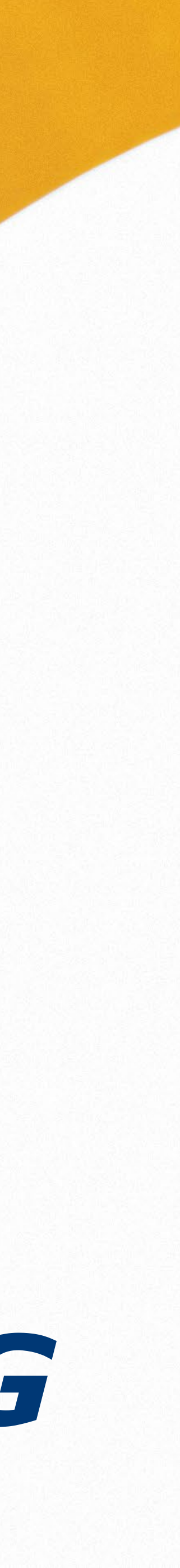

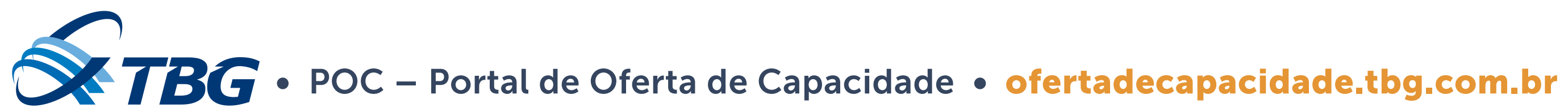

# **Sobre o POC**

Agora, todo produtor, *trader*, distribuidor, consumidor livre e carregadores em geral têm o endereço certo para acessar o novo mercado de transporte de gás

ofertadecapacidade.tbg.com.br

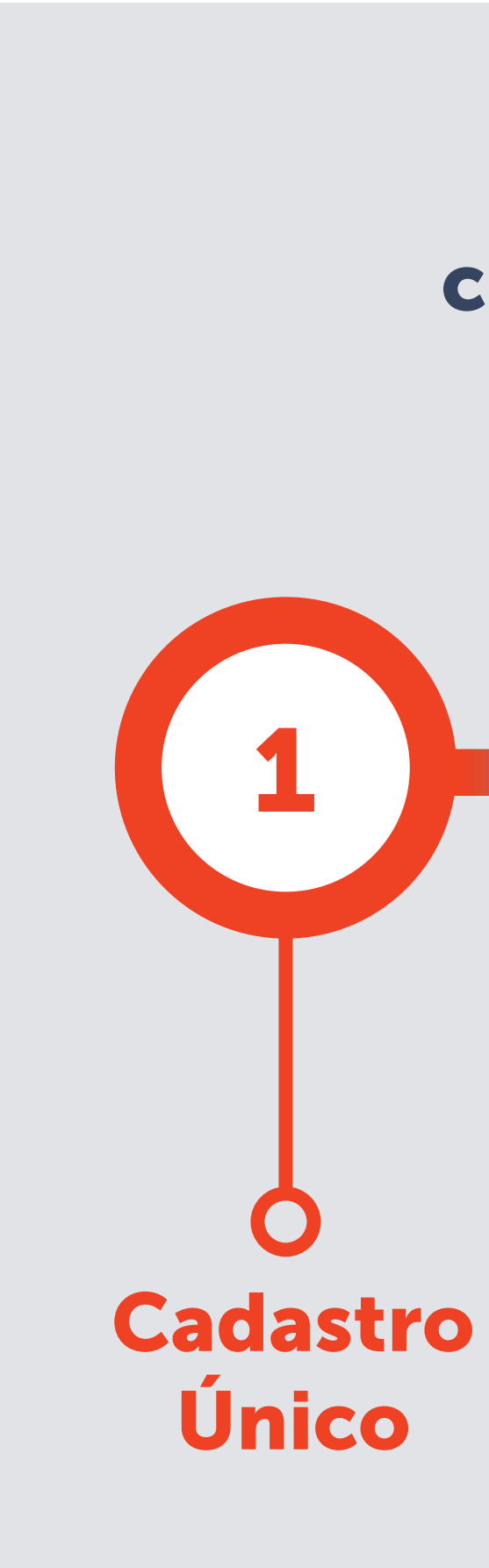

### **English version**

# Veja como é fácil adquirir os produtos de curto prazo da TBG. São apenas cinco passos:

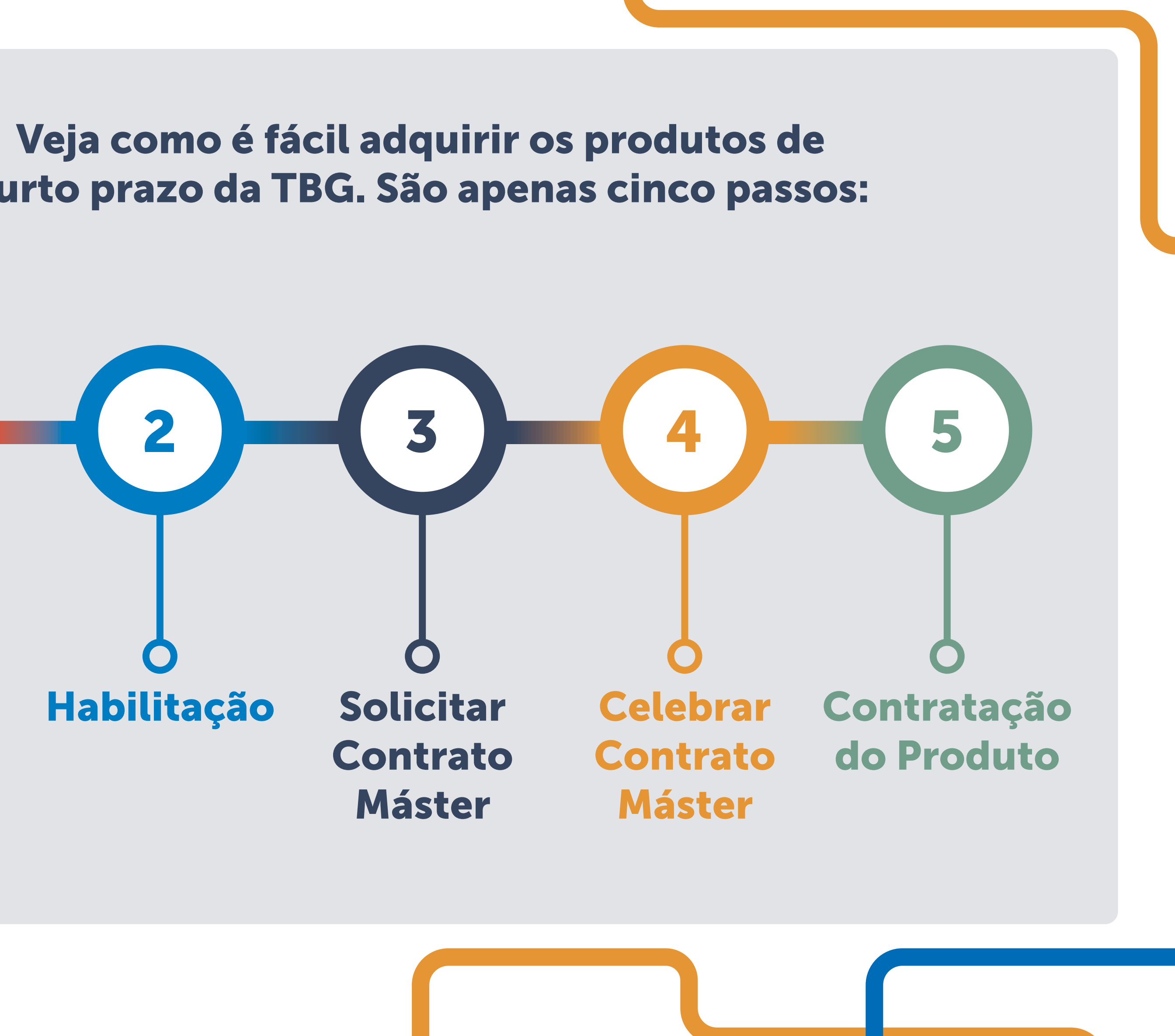

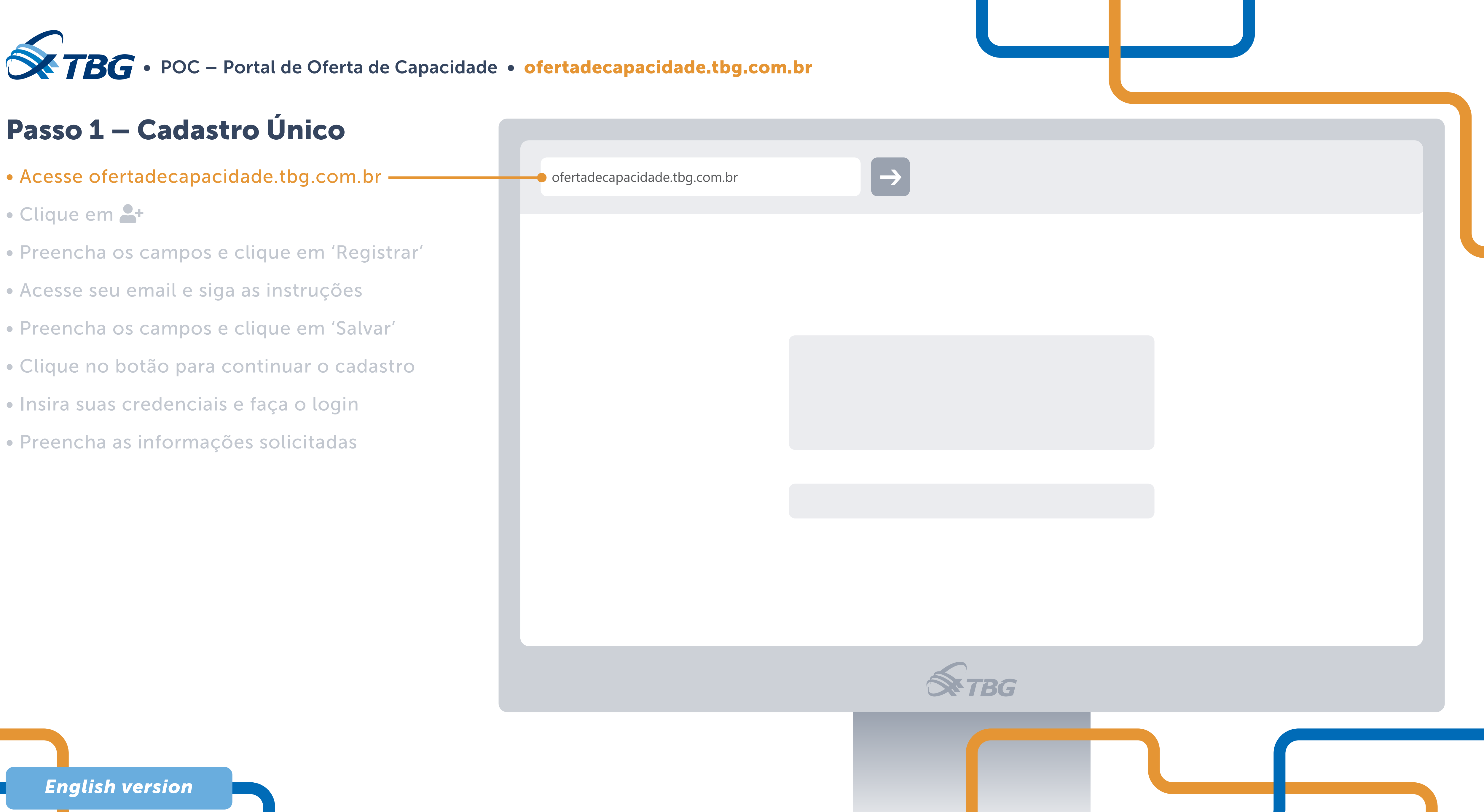

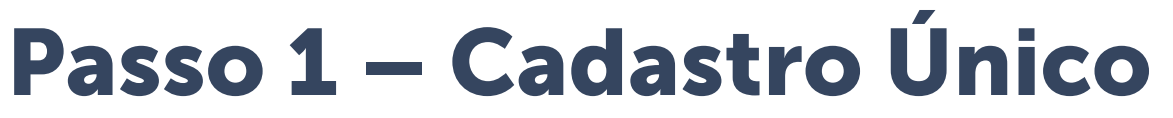

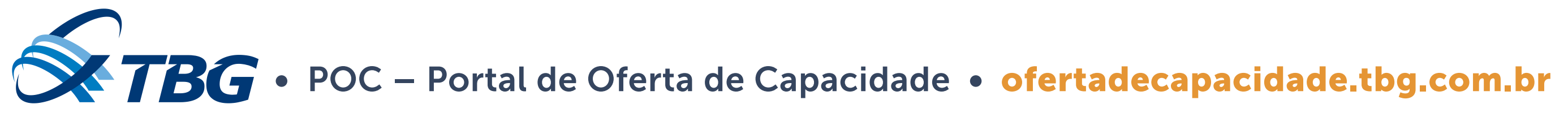

# Passo 1 – Cadastro Único

- Acesse ofertadecapacidade.tbg.com.br
- Clique em 📇 –
- Preencha os campos e clique em 'Registrar'
- Acesse seu email e siga as instruções
- Preencha os campos e clique em 'Salvar'
- Clique no botão para continuar o cadastro
- Insira suas credenciais e faça o login
- Preencha as informações solicitadas

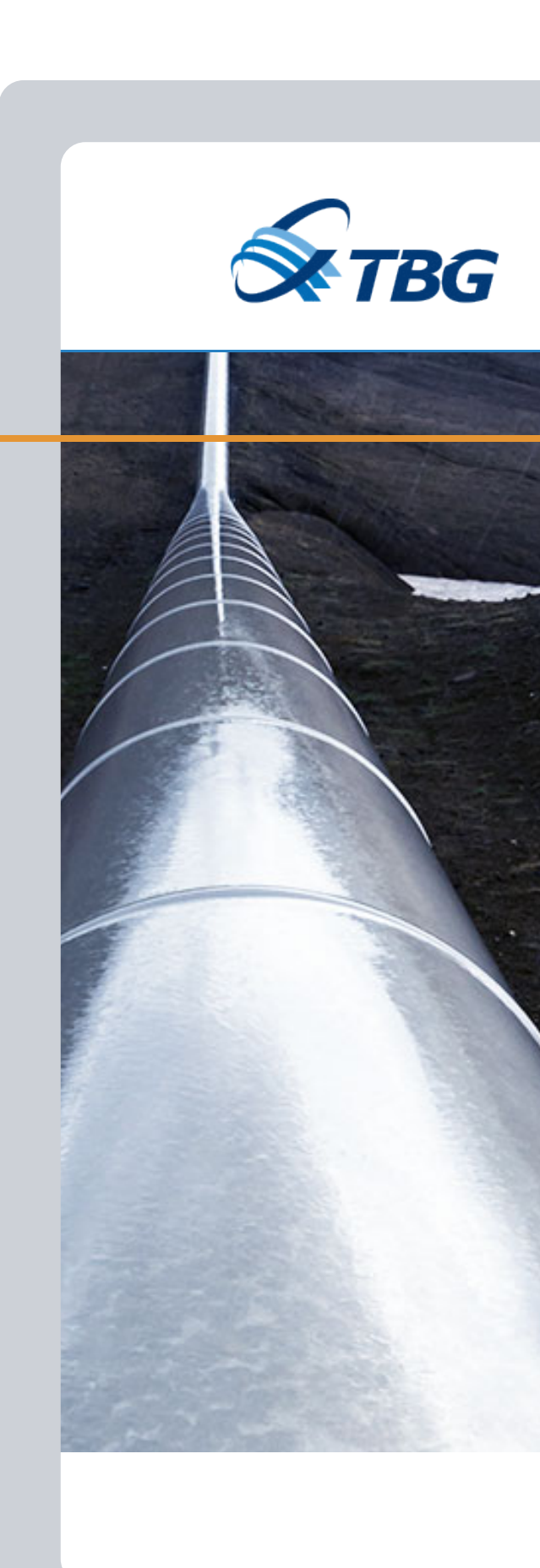

### **English version**

Habilite o cadastro da sua empresa! Clique Aqui

8

Produtos Como Participar

# Pioneirismo em Soluções Logísticas de Gás Natural

Entenda por que a TBG é essencial para o seu negócio

Conheça nosso portfólio de produtos

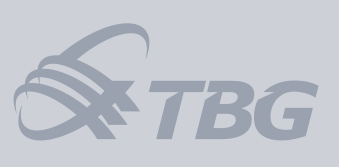

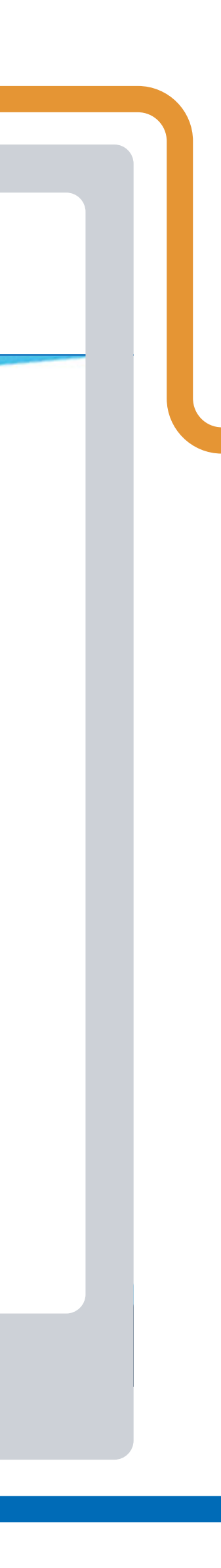

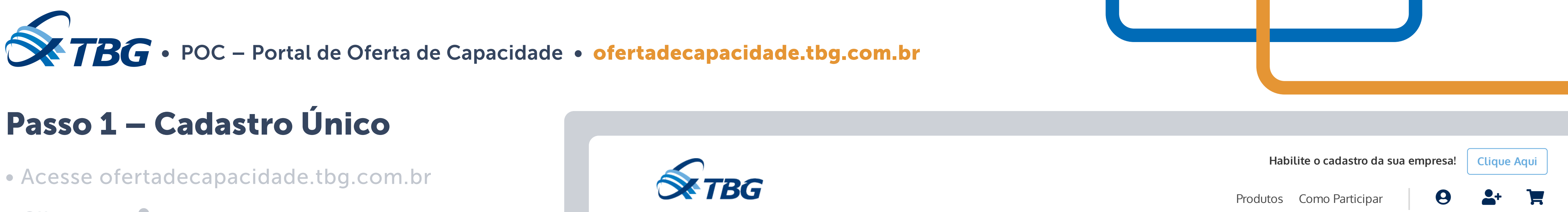

- Clique em 🔒 +
- Preencha os campos e clique em 'Registrar'-
- Acesse seu email e siga as instruções
- Preencha os campos e clique em 'Salvar'
- Clique no botão para continuar o cadastro
- Insira suas credenciais e faça o login
- Preencha as informações solicitadas

## **Registrar Usuário**

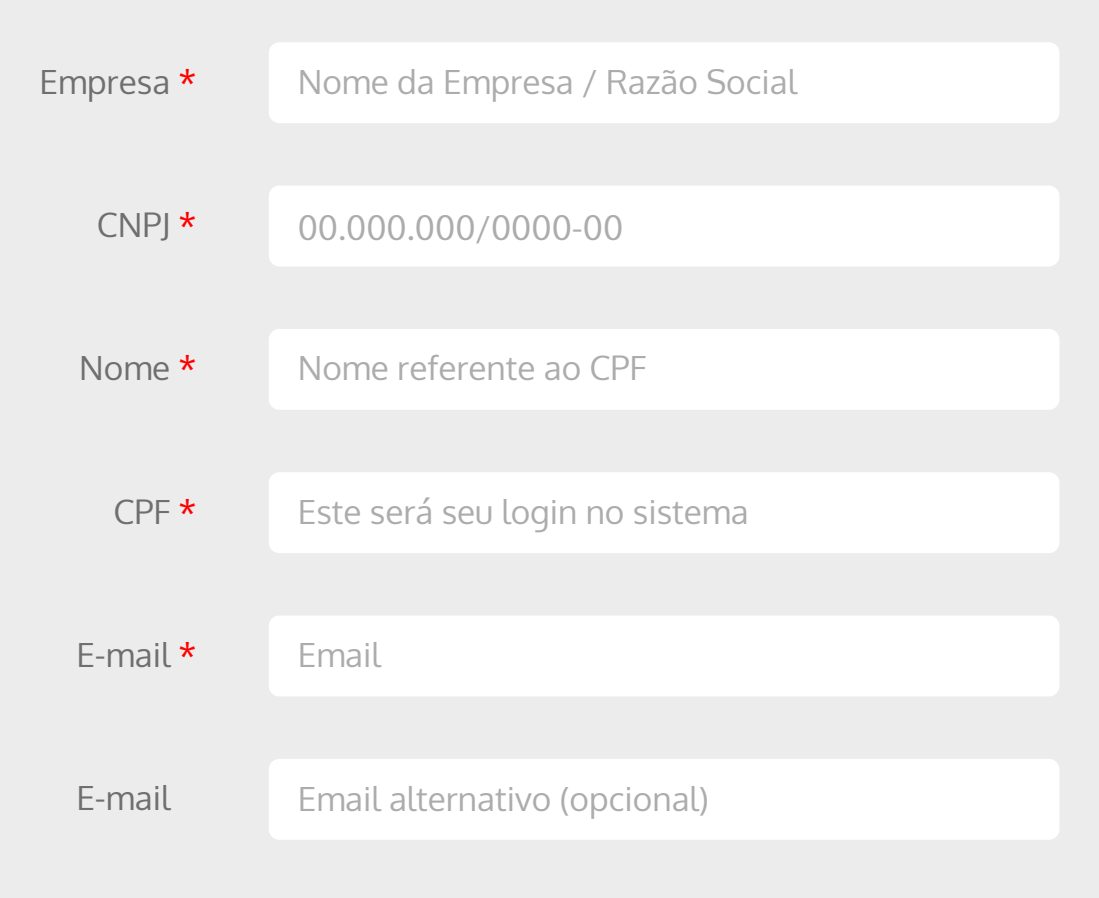

Registrar

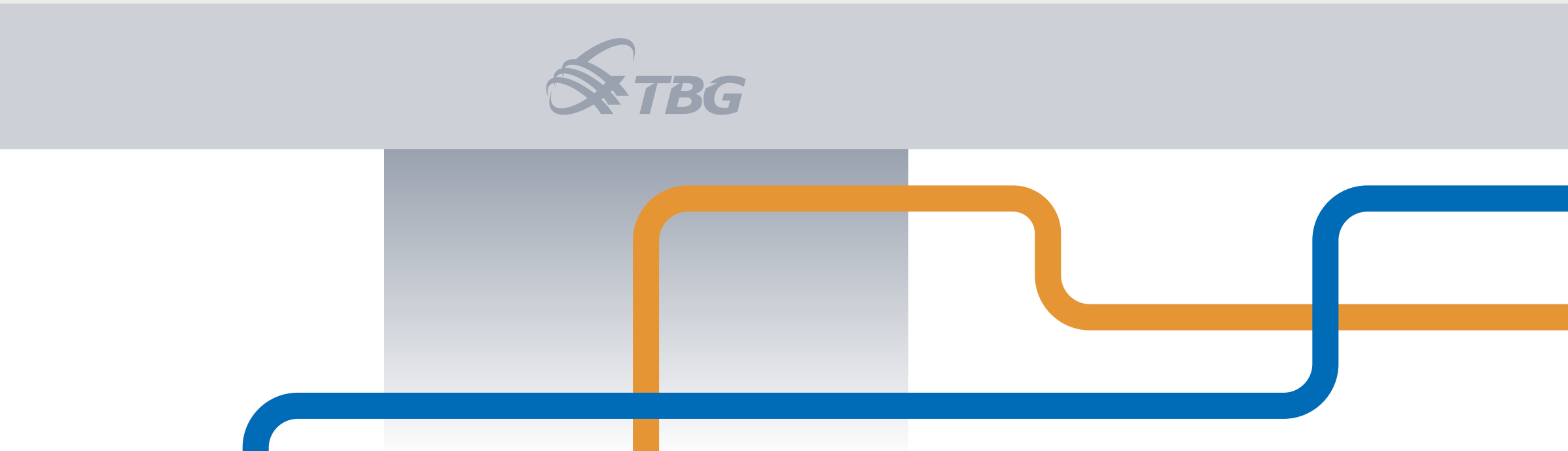

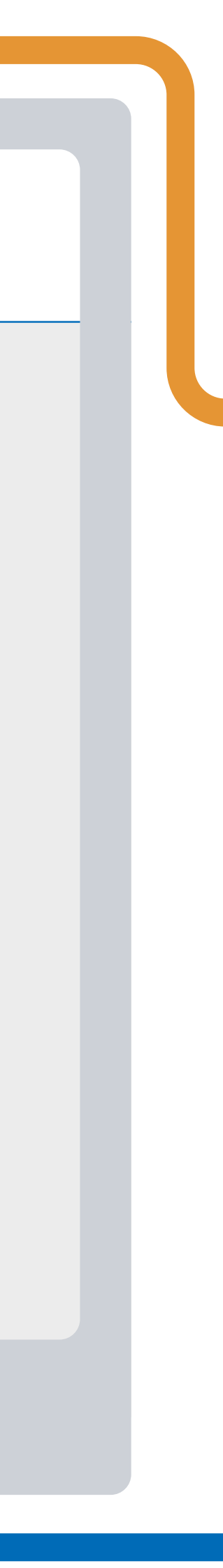

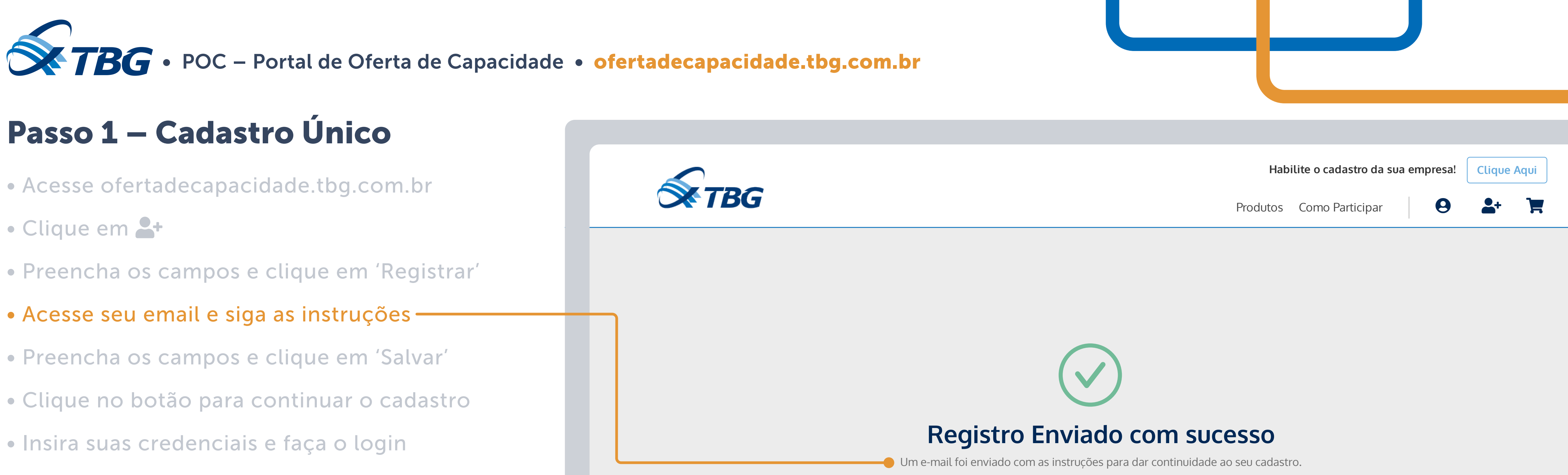

- Preencha as informações solicitadas

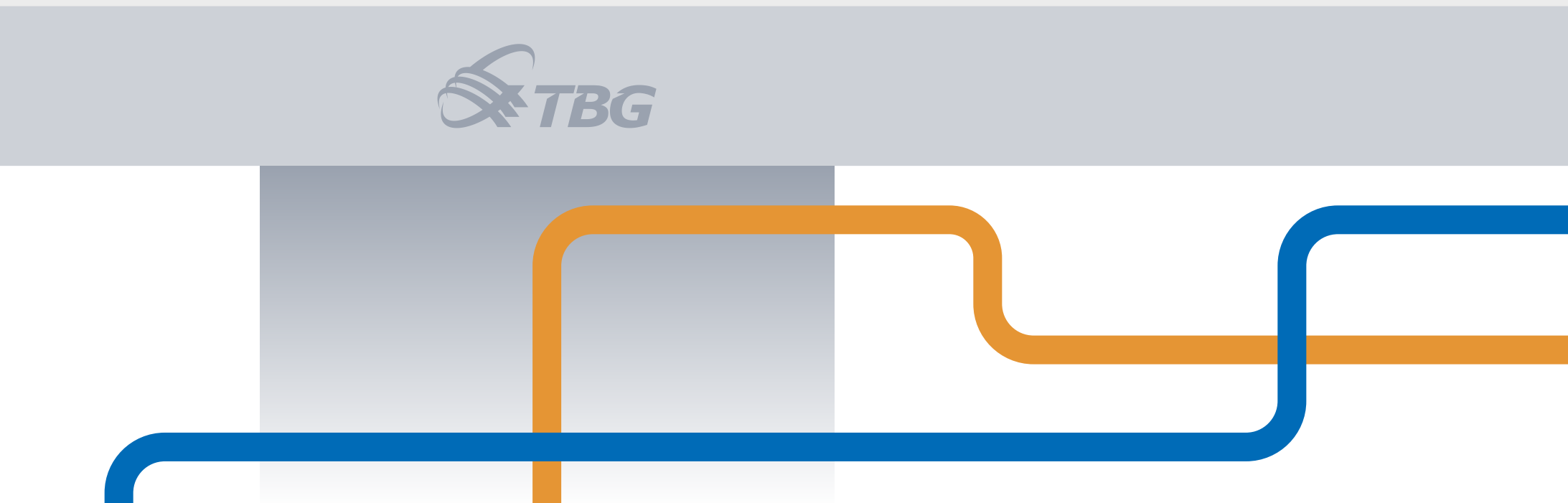

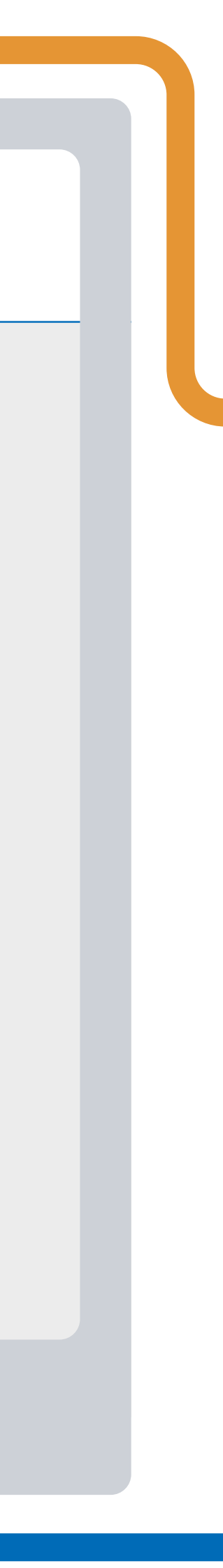

![](_page_6_Picture_0.jpeg)

- Clique em 🔓
- Preencha os campos e clique em 'Registrar'
- Acesse seu email e siga as instruções
- Preencha os campos e clique em 'Salvar'-
- Clique no botão para continuar o cadastro
- Insira suas credenciais e faça o login
- Preencha as informações solicitadas

![](_page_6_Picture_10.jpeg)

### Ativação do Usuário

![](_page_6_Figure_13.jpeg)

![](_page_6_Picture_14.jpeg)

![](_page_6_Picture_15.jpeg)

![](_page_7_Picture_0.jpeg)

![](_page_7_Picture_10.jpeg)

![](_page_7_Picture_12.jpeg)

![](_page_8_Picture_0.jpeg)

| TBG |
|-----|
|     |
|     |
|     |
|     |
|     |
|     |
|     |
|     |

![](_page_8_Picture_12.jpeg)

![](_page_8_Picture_13.jpeg)

![](_page_9_Picture_0.jpeg)

|   | TBG                   |
|---|-----------------------|
|   |                       |
| н | lome / Cadastro Único |
|   | Pessoa Jurídica       |
|   | Representante Leg     |
|   | Designados            |
|   | Sócios/Consorciad     |
|   | Endereço(s)           |
|   | Capital Social        |
|   | CNAE                  |
|   | Responsável Preen     |
|   | Documentação          |
|   |                       |
|   |                       |

![](_page_10_Picture_0.jpeg)

# Passo 2 – Habilitação

- Após o preenchimento, solicite sua habilitação -
- Agora, é só aguardar a resposta da TBG que será enviada ao e-mail cadastrado

![](_page_10_Picture_4.jpeg)

|          | Habilite o cadastro da sua empresa! Clique Aqui                                                                                                    |
|----------|----------------------------------------------------------------------------------------------------|
|          | Produtos Como Participar 🛛 8 🛃                                                                                                    |
|          | CADASTRO CONCLUÍDO<br>Certidão negativa de falência, concordata e/ou recuperação jugicial ou certidão negativa de execução patrimonial                                                                                                    |
| -        | Clique ou arraste (.pdf)                                                                                                    |
| al       | DOC_10.pdf 🚣 💼<br>Certidão negativa ou positiva com efeitos de negativa de débitos relativos aos tributos federais, à dívida ativa da União, e<br>às contribuições previdenciárias e às de terceiros, expedida pela Secretaria da Receita Federal |
|          | Clique ou arraste (.pdf)                                                                                                    |
| 05       | DOC_11.pdf 🚣 🏛<br>Termo de constituição do Consórcio                                                                                                    |
|          | Clique ou arraste (.pdf)                                                                                                    |
|          | DOC_12.pdf 🕹 🗊                                                                                                    |
| chimento | Lista de procurações                                                                                                    |
|          | DOC_13.pdf 🚣 🗊                                                                                                    |

![](_page_10_Picture_8.jpeg)

![](_page_10_Picture_9.jpeg)

![](_page_11_Picture_0.jpeg)

# Passo 2 – Habilitação

- Após o preenchimento, solicite sua habilitação
- Agora, é só aguardar a resposta da TBG que será enviada ao e-mail cadastrado

### **Observações**

- A TBG analisa os dados e documentações.
- Após avaliação financeira, o carregador está habilitado para celebração do Contrato Máster.

![](_page_11_Picture_7.jpeg)

Pessoa Jurídica

Representante Le

Designados

Sócios/Consorcia

Endereço(s)

Capital Social

CNAE

Responsável Pres

Documentação

|           | Habilite o cadastro da sua empresa! Clique Aqui                                                                                                    |  |  |
|-----------|----------------------------------------------------------------------------------------------------|--|--|
|           | Produtos Como Participar 9 占 🗮                                                                                                    |  |  |
|           | CADASTRO EM ANÁLISE: Você receberá um e-mail com mais informações<br>Certidão negativa de falência, concorda <mark>ta e/ou recuperação judicial ou certidão negativa de execução patrimonial</mark>                             |  |  |
|           | Clique ou arraste (.pdf)                                                                                                    |  |  |
|           | DOC_10.pdf 🚣 🛍                                                                                                    |  |  |
| gal       | Certidão negativa ou positiva com efeitos de negativa de débitos relativos aos tributos federais, à dívida ativa da União, e<br>às contribuições previdenciárias e às de terceiros, expedida pela Secretaria da Receita Federal |  |  |
| _         | Clique ou arraste (.pdf)                                                                                                    |  |  |
| dos       | DOC_11.pdf 🚣 🗊                                                                                                    |  |  |
|           | Termo de constituição do Consórcio                                                                                                    |  |  |
|           | Clique ou arraste (.pdf)                                                                                                    |  |  |
|           | DOC_12.pdf 🏝 窗                                                                                                    |  |  |
| nchimento | Lista de procurações                                                                                                    |  |  |
|           | Clique ou arraste (.pdf)                                                                                                    |  |  |
| -         | DOC_13.pdf 🚣 🗊                                                                                                    |  |  |
|           | DOC_13.pdf 📥 🗊                                                                                                    |  |  |

![](_page_11_Picture_21.jpeg)

![](_page_11_Picture_22.jpeg)

![](_page_12_Picture_0.jpeg)

# Passo 3 – Solicitar Contrato Máster

- No menu 'Usuário' selecione 'Meus Contratos'-
- Clique em 'Solicite agora'
- Por fim, clique em 'Solicitar Contrato Máster'

### **O que é o Contrato Máster?**

É um termo de aceite digital que faz com que o carregador possa adquirir os produtos da TBG.

![](_page_12_Picture_7.jpeg)

![](_page_12_Picture_10.jpeg)

![](_page_13_Picture_0.jpeg)

# Passo 3 – Solicitar Contrato Máster

- No menu 'Usuário' selecione 'Meus Contratos'
- Clique em 'Solicite agora'
- Por fim, clique em 'Solicitar Contrato Máster'

![](_page_13_Picture_5.jpeg)

### Sede:

Praia do Flamengo, 200 25º andar - Rio de Janeiro – RJ CEP: 22.210-901 Tel.: +55 21 2555-5800

### English version

| ade.tbg.com.br |          |                              |                      |  |
|----------------|----------|------------------------------|----------------------|--|
|                |          |                              |                      |  |
|                |          | Habilite o cadastro da sua e | empresa! Clique Aqui |  |
|                | Produtos | Como Participar 0            | <b>■ v</b> 🖹 🍹       |  |

# Você ainda não possui o Contrato Master de Transporte (CMT)

solicite agora

### Central de Manutenção:

Av. Coronel Silva Teles, 977 RJ 4º andar - Campinas – SP CEP: 13.024-001 Tel.: +55 19 3323-5800

![](_page_13_Picture_14.jpeg)

Serviço telefônico gratuito, disponível 24 horas, todos os dias da semana. Saiba mais

![](_page_13_Picture_16.jpeg)

Portal de Oferta de Capacidade

ofertadecapacidade@tbg.com.br TeL: +55 21 2555-5985

![](_page_13_Picture_19.jpeg)

![](_page_14_Picture_0.jpeg)

![](_page_14_Picture_5.jpeg)

![](_page_15_Picture_0.jpeg)

![](_page_15_Picture_5.jpeg)

![](_page_15_Picture_11.jpeg)

![](_page_15_Picture_13.jpeg)

![](_page_16_Picture_0.jpeg)

# Passo 5 – Contratação do Produto

- Clique em 'Carrinho de Compras'-
- Clique no link para incluir um produto
- Solicite as capacidades de transporte
- Aguarde o envio do contrato para seu e-mail e celebre digitalmente o Contrato de Transporte

![](_page_16_Picture_6.jpeg)

### **English version**

Habilite o cadastro da sua empresa! Clique Aqui

0 .

Produtos Como Participar

![](_page_16_Picture_11.jpeg)

Entenda por que a TBG é essencial para o seu negócio

Conheça nosso portfólio de produtos

![](_page_16_Picture_14.jpeg)

![](_page_16_Picture_15.jpeg)

![](_page_17_Picture_0.jpeg)

- Clique no link para incluir um produto
- Solicite as capacidades de transporte
- Aguarde o envio do contrato para seu e-mail e celebre digitalmente o Contrato de Transporte

![](_page_17_Picture_6.jpeg)

Sede:

Praia do Flamengo, 200 CEP: 22.210-901 Tel.: +55 21 2555-5800

Home / Resumo do Pedido

### **English version**

# Carrinho vazio, inclua pedidos clicando aqui

### Central de Manutenção:

Av. Coronel Silva Teles, 977 25º andar - Rio de Janeiro - RJ 4º andar - Campinas - SP CEP 13.024-001 Tel.: +55 19 3323-5800

![](_page_17_Picture_13.jpeg)

Serviço telefônico gratuito, disponível 24 horas, todos os dias da semana. Saiba mais

![](_page_17_Picture_15.jpeg)

Portal de Oferta de Capacidade

ofertadecapacidade@tbg.com.br Tel.: +55 21 2555-5985

![](_page_17_Picture_18.jpeg)

![](_page_18_Picture_0.jpeg)

- Solicite as capacidades de transporte -
- Aguarde o envio do contrato para seu e-mail e celebre digitalmente o Contrato de Transporte

![](_page_18_Picture_6.jpeg)

Produto Diário 19.08.2020 | Firme

2 zonas de saída disponíveis 1 ponto de entrada disponível

| 0    | Capacidade<br>MiL m³/dia | Tarifa<br>Referência<br>R\$/MMBtu | Capacidade Solicitada<br>Mil m³/dia | Tarifa<br>Máxima<br>R\$/MMBtu | Aceita Rateio | Capacidade<br>Mínima<br><sup>Mil m³/dia</sup> |             |
|------|--------------------------|-----------------------------------|-------------------------------------|-------------------------------|---------------|-----------------------------------------------|-------------|
| RADA | 700                      | 2,30                              | 700                                 | 2,60                          | Não 🔵 Sim     |                                               | 📙 Adicionar |
| ÍDA  | 150                      | 2,10                              |                                     |                               | Não 🔵 Sim     |                                               | Adicionar   |
| ÍDA  | 100                      | 2,20                              |                                     |                               | Não 🔵 Sim     |                                               | Adicionar   |

![](_page_18_Picture_12.jpeg)

![](_page_18_Picture_13.jpeg)

![](_page_19_Picture_0.jpeg)

![](_page_19_Picture_13.jpeg)

ofertadecapacidade.tbg.com.br

## Acompanhe nossas Redes Sociais

![](_page_20_Picture_3.jpeg)

www.tbg.com.br

![](_page_20_Picture_5.jpeg)

![](_page_20_Picture_7.jpeg)

www.youtube.com/c/TBGgasnatural

English version

s.,-

**Acesse o POC e cadastre-se!** Venha Participar do novo mercado de gás.

www.linkedin.com/company/tbg-gasnatural

![](_page_20_Picture_12.jpeg)

1111

Pioneirismo em soluções logísticas de gás natural

![](_page_20_Picture_14.jpeg)

![](_page_21_Picture_0.jpeg)

The Brazilian gas transportation market has changed. It has just got its exclusive virtual shop.

Versão em português

# **POC: TBG** GAS CAPACITY **OFFERS PORTAL**

![](_page_21_Picture_4.jpeg)

1111

![](_page_21_Picture_5.jpeg)

![](_page_22_Picture_0.jpeg)

# **About POC**

Now, every producer, trader, distributor, free consumer, shippers in general have the right address to access the new gas transportation market.

ofertadecapacidade.tbg.com.br

![](_page_22_Picture_4.jpeg)

Versão em português

# products. There are only five steps:

![](_page_22_Figure_8.jpeg)

![](_page_23_Picture_0.jpeg)

![](_page_23_Figure_2.jpeg)

![](_page_24_Picture_0.jpeg)

# **Step 1 – Do the Single Register**

- Access ofertadecapacidade.tbg.com.br
- Click on <sup>2+</sup>
- Fill in the blanks and click on 'Registrar' (register)
- Access your email and follow the instructions
- Fill in the blanks and click on 'Salvar' (save)
- Click on the button to continue the registration
- Enter your credentials and log in
- Fill in the requested information

![](_page_24_Picture_10.jpeg)

Versão em português

Habilite o cadastro da sua empresa! Clique Aqui

8

Produtos Como Participar

![](_page_24_Picture_16.jpeg)

Conheça nosso portfólio de produtos

![](_page_24_Picture_18.jpeg)

![](_page_24_Picture_19.jpeg)

![](_page_25_Picture_0.jpeg)

# **Step 1 – Do the Single Register**

- Access ofertadecapacidade.tbg.com.br
- Click on 📇
- Fill in the blanks and click on 'Registrar' (register) -
- Access your email and follow the instructions
- Fill in the blanks and click on 'Salvar' (save)
- Click on the button to continue the registration
- Enter your credentials and log in
- Fill in the requested information

![](_page_25_Picture_10.jpeg)

Versão em português

![](_page_25_Picture_12.jpeg)

### **Registrar Usuário**

![](_page_25_Figure_14.jpeg)

Registrar

![](_page_25_Picture_16.jpeg)

![](_page_25_Picture_17.jpeg)

![](_page_26_Picture_0.jpeg)

- Fill in the blanks and click on 'Salvar' (save)
- Click on the button to continue the registration
- Enter your credentials and log in
- Fill in the requested information

### Registro Enviado com sucesso

Um e-mail foi enviado com as instruções para dar continuidade ao seu cadastro.

![](_page_26_Picture_14.jpeg)

![](_page_26_Picture_15.jpeg)

![](_page_27_Picture_0.jpeg)

- Click on
- Fill in the blanks and click on 'Registrar' (register)
- Access your email and follow the instructions
- Fill in the blanks and click on 'Salvar' (save) -
- Click on the button to continue the registration
- Enter your credentials and log in
- Fill in the requested information

![](_page_27_Picture_10.jpeg)

## Ativação do Usuário

![](_page_27_Figure_13.jpeg)

![](_page_27_Picture_14.jpeg)

![](_page_27_Picture_15.jpeg)

![](_page_28_Picture_0.jpeg)

![](_page_28_Picture_10.jpeg)

![](_page_28_Picture_12.jpeg)

![](_page_29_Picture_0.jpeg)

![](_page_29_Picture_10.jpeg)

![](_page_29_Picture_12.jpeg)

![](_page_30_Picture_0.jpeg)

| TBG                   |
|-----------------------|
|                       |
| Home / Cadastro Único |
| Pessoa Jurídica       |
| Representante Leg     |
| Designados            |
| Sócios/Consorciad     |
| Endereço(s)           |
| Capital Social        |
| CNAE                  |
| Responsável Preen     |
| Documentação          |

![](_page_30_Picture_17.jpeg)

![](_page_31_Picture_0.jpeg)

# **Step 2 – Request for Qualifications**

| • After filling out the form, request for qualification                                             | TBG                 |
|----------------------------------------------------------------------------------------------------|---------------------|
| <ul> <li>Now, just wait for TBG's response that<br/>will be sent to the registered email</li> </ul> |                     |
|                                                                                                    | Pessoa Jurídica     |
|                                                                                                    | Representante Legal |
|                                                                                                    | Designados          |
|                                                                                                    | Sócios/Consorciado  |
|                                                                                                    | Endereço(s)         |
|                                                                                                    | Capital Social      |
|                                                                                                    | CNAE                |
|                                                                                                    | Responsável Preenc  |
|                                                                                                    | Documentação        |
|                                                                                                    |                     |
|                                                                                                    |                     |

|         | Habilite o cadastro da sua empresa! Clique Aqui                                                                                                    |
|---------|----------------------------------------------------------------------------------------------------|
|         | Produtos Como Participar 9 🕹 🏝                                                                                                    |
|         | CADASTRO CONCLUÍDO Solicitar Habilitação<br>Certidão negativa de falência, concordata e/ou recuperação jucícial ou certidão negativa de execução patrimonial                                                                                      |
| 1       | Clique ou arraste (.pdf)                                                                                                    |
| ıL      | DOC_10.pdf 💑 🔟<br>Certidão negativa ou positiva com efeitos de negativa de débitos relativos aos tributos federais, à dívida ativa da União, e<br>às contribuições previdenciárias e às de terceiros, expedida pela Secretaria da Receita Federal |
|         | Clique ou arraste (.pdf)                                                                                                    |
| 5       | DOC_11.pdf 🚣 🖻<br>Termo de constituição do Consórcio                                                                                                    |
|         | Clique ou arraste (.pdf)                                                                                                    |
|         | DOC_12.pdf 📩 🗊                                                                                                    |
| himento | Lista de procurações<br>Clique ou arraste (.pdf)                                                                                                    |
|         | DOC_13.pdf 📥 🗃                                                                                                    |

![](_page_31_Picture_6.jpeg)

![](_page_31_Picture_7.jpeg)

![](_page_32_Picture_0.jpeg)

# **Step 2 – Request for Qualifications**

- After filling out the form, request for qualification
- Now, just wait for TBG's response that will be sent to the registered email

### Note

- TBG analyzes the data and documentation.
- TBG makes a financial assessment and qualifies the requester to sign the master contract.

![](_page_32_Picture_7.jpeg)

Pessoa Jurídica

Representante Le

Designados

Sócios/Consorcia

Endereço(s)

Capital Social

CNAE

Responsável Pres

Documentação

|            | Habilite o cadastro da sua empresa! Clique Aqui                                                                                                    |
|------------|----------------------------------------------------------------------------------------------------|
|            | Produtos Como Participar 🛛 8 🕹 🙀                                                                                                    |
|            | CADASTRO EM ANÁLISE: Você receberá um e-mail com mais informações<br>Certidão negativa de falência, concorda <mark>t</mark> a e/ou recuperação judicial ou certidão negativa de execução patrimonial                                              |
| 1          | Clique ou arraste (.pdf)                                                                                                    |
| :gal       | DOC_10.pdf 🚣 🔟<br>Certidão negativa ou positiva com efeitos de negativa de débitos relativos aos tributos federais, à dívida ativa da União, e<br>às contribuições previdenciárias e às de terceiros, expedida pela Secretaria da Receita Federal |
|            | Clique ou arraste (.pdf)                                                                                                    |
| dos        | DOC_11.pdf 🚣 🇃<br>Termo de constituição do Consórcio                                                                                                    |
|            | Clique ou arraste (.pdf)                                                                                                    |
|            | DOC_12.pdf 🏝 🗎                                                                                                    |
| enchimento | Lista de procurações                                                                                                    |
|            | Clique ou arraste (.pdf)<br>DOC_13.pdf 🚣 🗃                                                                                                    |

![](_page_32_Picture_20.jpeg)

![](_page_32_Picture_21.jpeg)

![](_page_33_Picture_0.jpeg)

# **Step 3 – Order the Master Contract**

- On the 'Usuário' (user menu), \_\_\_\_\_ select 'Meus Contratos' (my contracts)
- Click on 'Solicite agora' (apply now)
- Finally, click on 'Solicitar Contrato Máster' (request master contract)

### What is the Master Contract?

The contract is a digital agreement term that allows the requester to purchase TBG's products.

![](_page_33_Picture_7.jpeg)

![](_page_33_Picture_10.jpeg)

![](_page_34_Picture_0.jpeg)

# **Step 3 – Order the Master Contract**

- On the 'Usuário' (user menu), select 'Meus Contratos' (my contracts)
- Click on 'Solicite agora' (apply now) -
- Finally, click on 'Solicitar Contrato Máster' (request master contract)

![](_page_34_Picture_5.jpeg)

Sede:

Praia do Flamengo, 200 25º andar - Rio de Janeiro – RJ CEP: 22.210-901 Tel.: +55 21 2555-5800

Versão em português

| ade.tbg.com.br |          |                        |              |             |  |
|----------------|----------|------------------------|--------------|-------------|--|
|                |          |                        |              |             |  |
|                |          | Habilite o cadastro da | sua empresa! | Clique Aqui |  |
|                | Produtos | Como Participar        | 9            |             |  |

# Você ainda não possui o Contrato Master de Transporte (CMT)

solicite agora

### Central de Manutenção:

Av. Coronel Silva Teles, 977 RJ 4º andar - Campinas – SP CEP: 13.024-001 Tel.: +55 19 3323-5800

![](_page_34_Picture_14.jpeg)

Serviço telefônico gratuito, disponível 24 horas, todos os dias da semana. Saiba mais

![](_page_34_Picture_16.jpeg)

Portal de Oferta de Capacidade

ofertadecapacidade@tbg.com.br TeL: +55 21 2555-5985

![](_page_34_Picture_19.jpeg)

![](_page_35_Picture_0.jpeg)

| <b>TBG</b>            |
|-----------------------|
|                       |
| Home / Cadastro Único |
| Pessoa Jurídica       |
| Representante Leg     |
| Designados            |
| Sócios/Consorciad     |
| Endereço(s)           |
| Capital Social        |
| CNAE                  |
| Responsável Preen     |
| Documentação          |
|                       |

![](_page_36_Picture_0.jpeg)

![](_page_36_Picture_1.jpeg)

![](_page_37_Picture_0.jpeg)

# **Step 5 – Purchase TBG's products**

- Click on 'Carrinho de Compras' (shopping cart) -
- Click on the link to add a product
- Request transportation capacities
- Wait for the contract to be sent to your email and digitally sign the Transport Contract

![](_page_37_Picture_6.jpeg)

Versão em português

Habilite o cadastro da sua empresa! Clique Aqui

0 .

Produtos Como Participar

![](_page_37_Picture_11.jpeg)

Entenda por que a TBG é essencial para o seu negócio

Conheça nosso portfólio de produtos

![](_page_37_Picture_14.jpeg)

![](_page_37_Picture_15.jpeg)

![](_page_38_Picture_0.jpeg)

- Click on the link to add a product -
- Request transportation capacities
- Wait for the contract to be sent to your email and digitally sign the Transport Contract

![](_page_38_Picture_6.jpeg)

Sede:

Praia do Flamengo, 200 CEP: 22.210-901 Tel.: +55 21 2555-5800

Home / Resumo do Pedido

Versão em português

# Carrinho vazio, inclua pedidos clicando aqui

### Central de Manutenção:

Av. Coronel Silva Teles, 977 25º andar - Rio de Janeiro - RJ 4º andar - Campinas - SP CEP 13.024-001 Tel.: +55 19 3323-5800

![](_page_38_Picture_13.jpeg)

Serviço telefônico gratuito, disponível 24 horas, todos os dias da semana. Saiba mais

![](_page_38_Picture_15.jpeg)

Portal de Oferta de Capacidade

ofertadecapacidade@tbg.com.br Tel.: +55 21 2555-5985

![](_page_38_Picture_18.jpeg)

![](_page_39_Picture_0.jpeg)

- Request transportation capacities -
- Wait for the contract to be sent to your email and digitally sign the Transport Contract

![](_page_39_Picture_6.jpeg)

Produto Diário 19.08.2020 | Firme

2 zonas de saída disponíveis 1 ponto de entrada disponível

| 0    | Capacidade<br>MiL m³/dia | Tarifa<br>Referência<br>R\$/MMBtu | Capacidade Solicitada<br>Mil m³/dia | Tarifa<br>Máxima<br>R\$/MMBtu | Aceita Rateio | Capacidade<br>Mínima<br><sup>Mil m³/dia</sup> |             |
|------|--------------------------|-----------------------------------|-------------------------------------|-------------------------------|---------------|-----------------------------------------------|-------------|
| RADA | 700                      | 2,30                              | 700                                 | 2,60                          | Não 🔵 Sim     |                                               | 📙 Adicionar |
| ÍDA  | 150                      | 2,10                              |                                     |                               | Não 🔵 Sim     |                                               | Adicionar   |
| ÍDA  | 100                      | 2,20                              |                                     |                               | Não 🔵 Sim     |                                               | Adicionar   |

![](_page_39_Picture_12.jpeg)

![](_page_39_Picture_13.jpeg)

![](_page_40_Picture_0.jpeg)

![](_page_40_Picture_14.jpeg)

![](_page_41_Picture_0.jpeg)

ofertadecapacidade.tbg.com.br

## Follow our social networks

![](_page_41_Picture_3.jpeg)

www.tbg.com.br

![](_page_41_Picture_6.jpeg)

Versão em português

s.,-

### Access the POC and sign-up! Be a part of the new gas market.

www.linkedin.com/company/tbg-gasnatural

www.youtube.com/c/TBGgasnatural

![](_page_41_Picture_11.jpeg)

1777

Pioneering in natural gas logistic solutions

![](_page_41_Picture_13.jpeg)